## VSeehealth

Knowledgebase > Welch Allyn Home > Patient Guides > Change Your Password

Change Your Password Jay-Ileen (Ai) - 2023-07-25 - Patient Guides

## How to change your password

- 1. Touch Profile.
- 2. Touch Change password.
- 3. Enter a password that satisfies the rules listed on the screen, and write it down for future reference.
- 4. Re-enter the password and touch **Save**.

You have successfully changed your password.

Go back to the Patient Help Directory